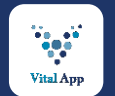

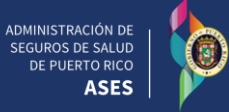

Vega Ba

.

.

(D) Acianianal

Ð

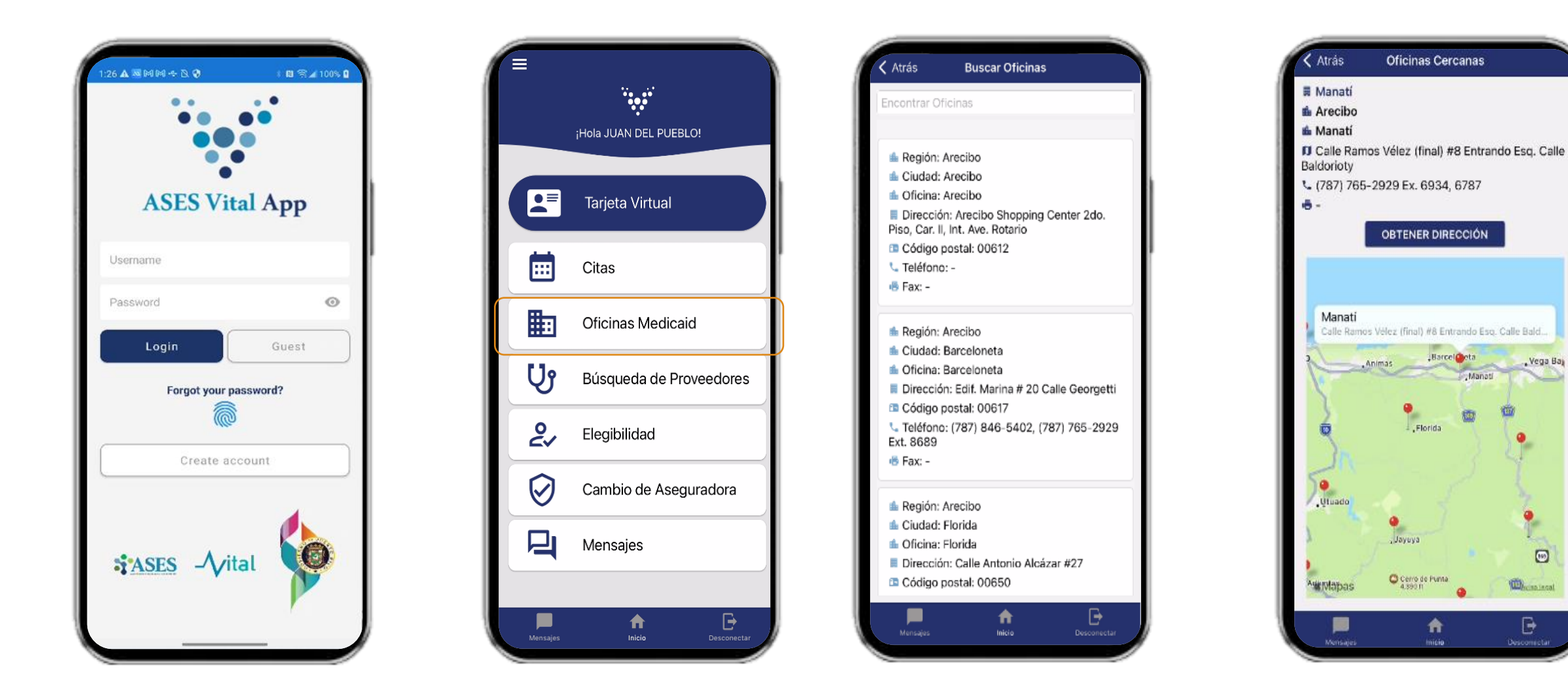

Google Play

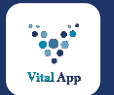

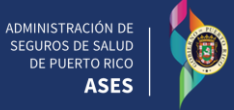

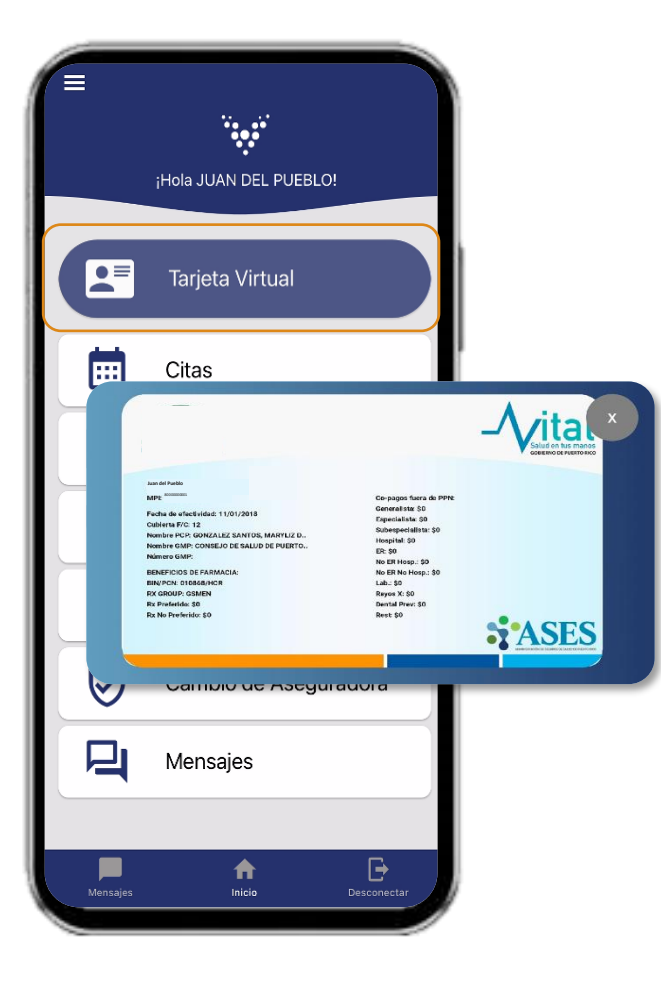

Selecciona Tarjeta Virtual para accederla

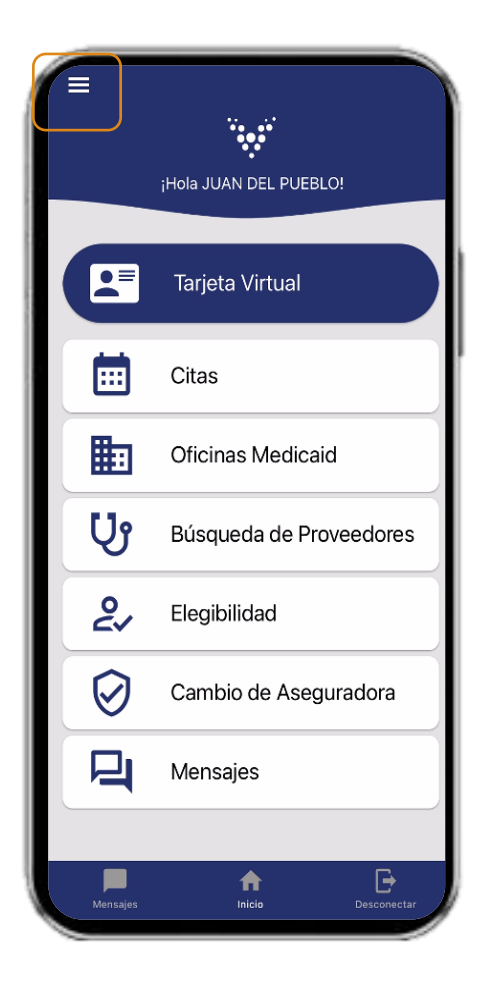

Selecciona el menú de acordeón para añadir beneficiarios

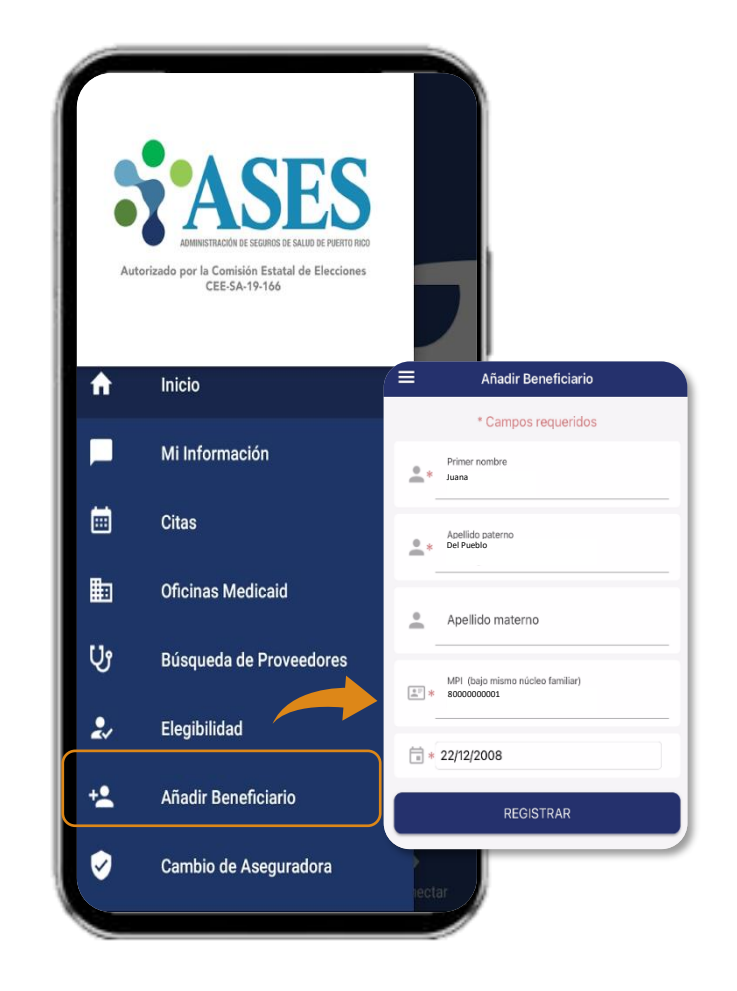

 Añade los beneficiarios miembros\*

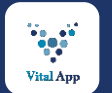

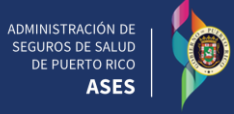

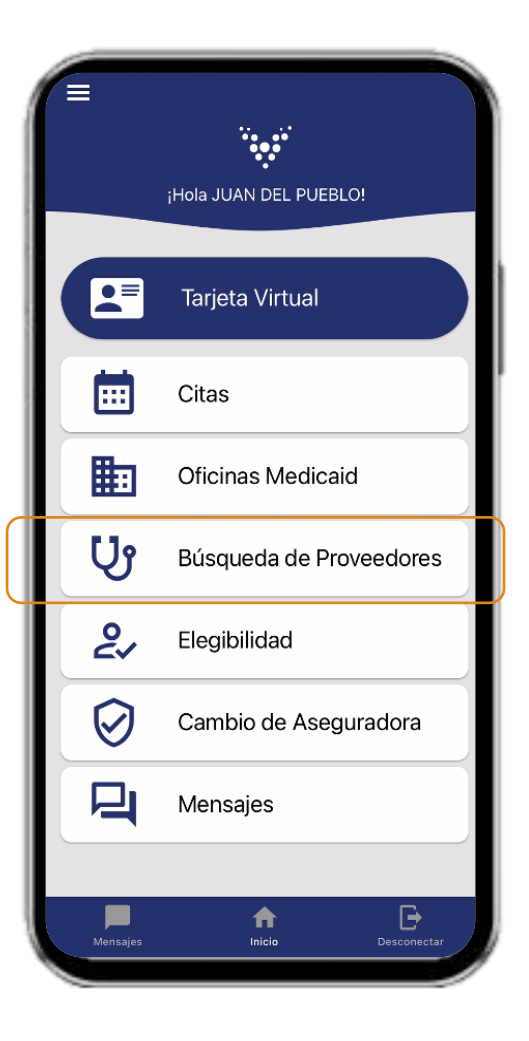

| ista de Proveedores                                                       |                                                                                                    |                                          |
|---------------------------------------------------------------------------|----------------------------------------------------------------------------------------------------|------------------------------------------|
| <ul> <li>No contratado por la aseguradora</li> </ul>                      |                                                                                                    |                                          |
| ABNER VALENTIN GONZALEZ                                                   |                                                                                                    |                                          |
| 3                                                                         |                                                                                                    |                                          |
| Especialidad : Práctica General/General Practice                          | í í                                                                                                    |                                          |
| PMG : No pertenece a un PMG/Not associated to a<br>PMG,MEDIKO,COSSMA,ARSE |                                                                                                    | Dirección                                |
|                                                                           | ACEVEDO VILA, CARLOS M                                                                                     | Nueva búsqued                            |
| First Medical     MMM     Plan Menonita                                   | Si el proveedor seleccionado tiene<br>más de una Especialidad y/o PMG,<br>seleccione los mismos y presione | BO JAGUAS CARR 941,                      |
| ✓ Triple S                                                                | BUSCAR                                                                                                    | Gurabo, PR 00778                         |
| ACEVEDO VILA, CARLOS M                                                    | Práctica General/General Practice                                                                          | First Medical MMM Plan Menonita Triple S |
|                                                                           | No pertenece a un PMG/Not associated to                                                                    |                                          |
|                                                                           | Buscar                                                                                                    | CARR 941 SALIDA BO JAGUAS,               |
|                                                                           | Limpiar Búsqueda                                                                                           | Teléfono : (787) 737-2311                |
| pertenece a un PMG/Not associated to a PMG                                |                                                                                                    | First Medical MMM Plan Menonita Triple S |
|                                                                           |                                                                                                    |                                          |

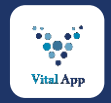

## ASES Vital – Beneficiarios ahora pueden someter su Solicitud de Recertificación a través de la aplicación Móvil

De beneficiario tener carta enviada por Medicaid para recertificación, **ingresar** número de caso y fecha de la carta

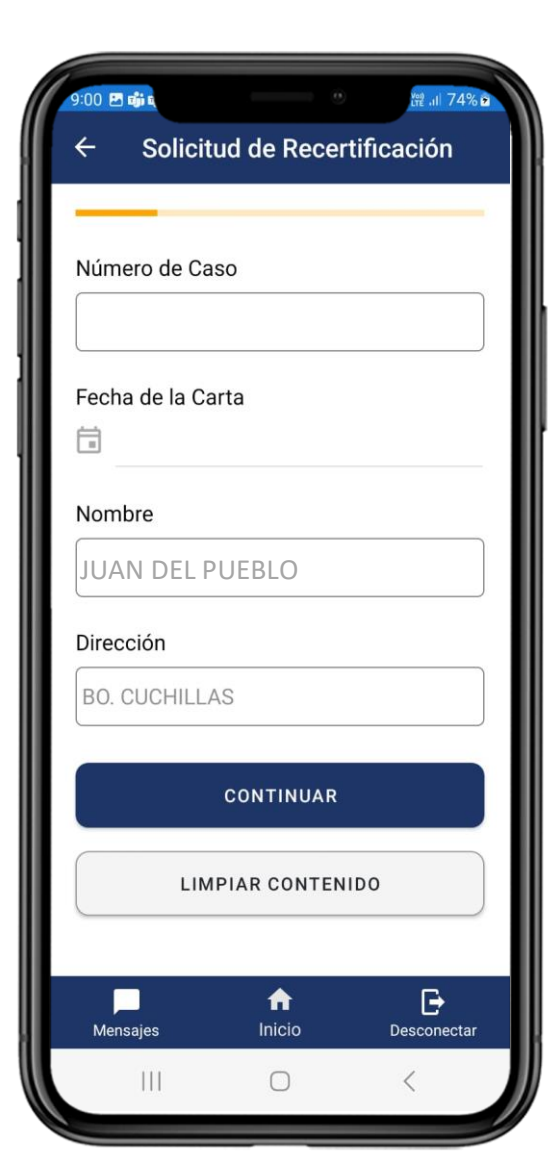

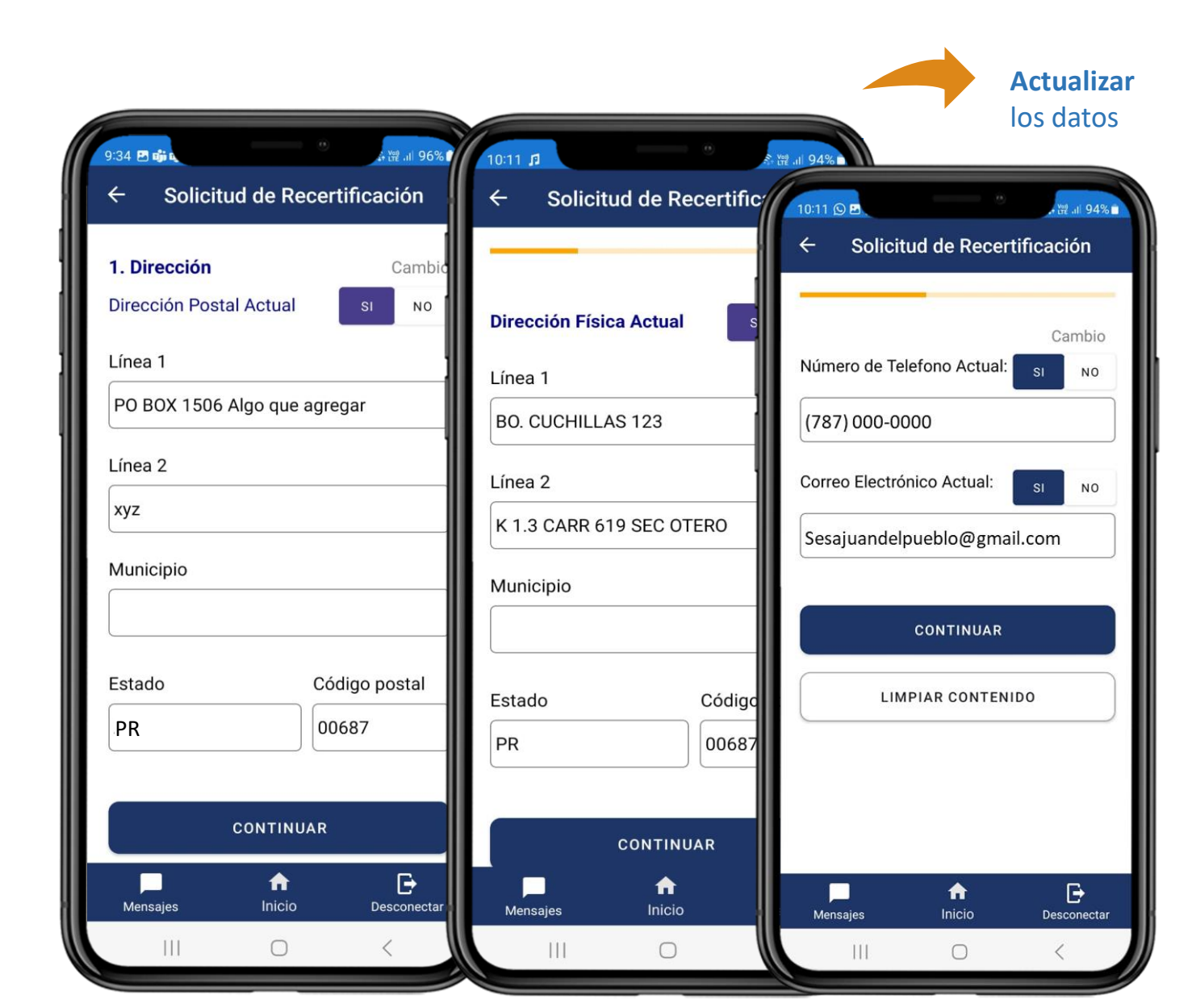

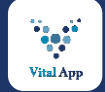

## ASES VITAL Aplicación Móvil | Solicitud de Recertificación: Actualizar miembros en núcleo familiar

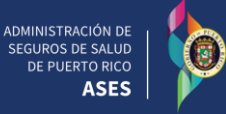

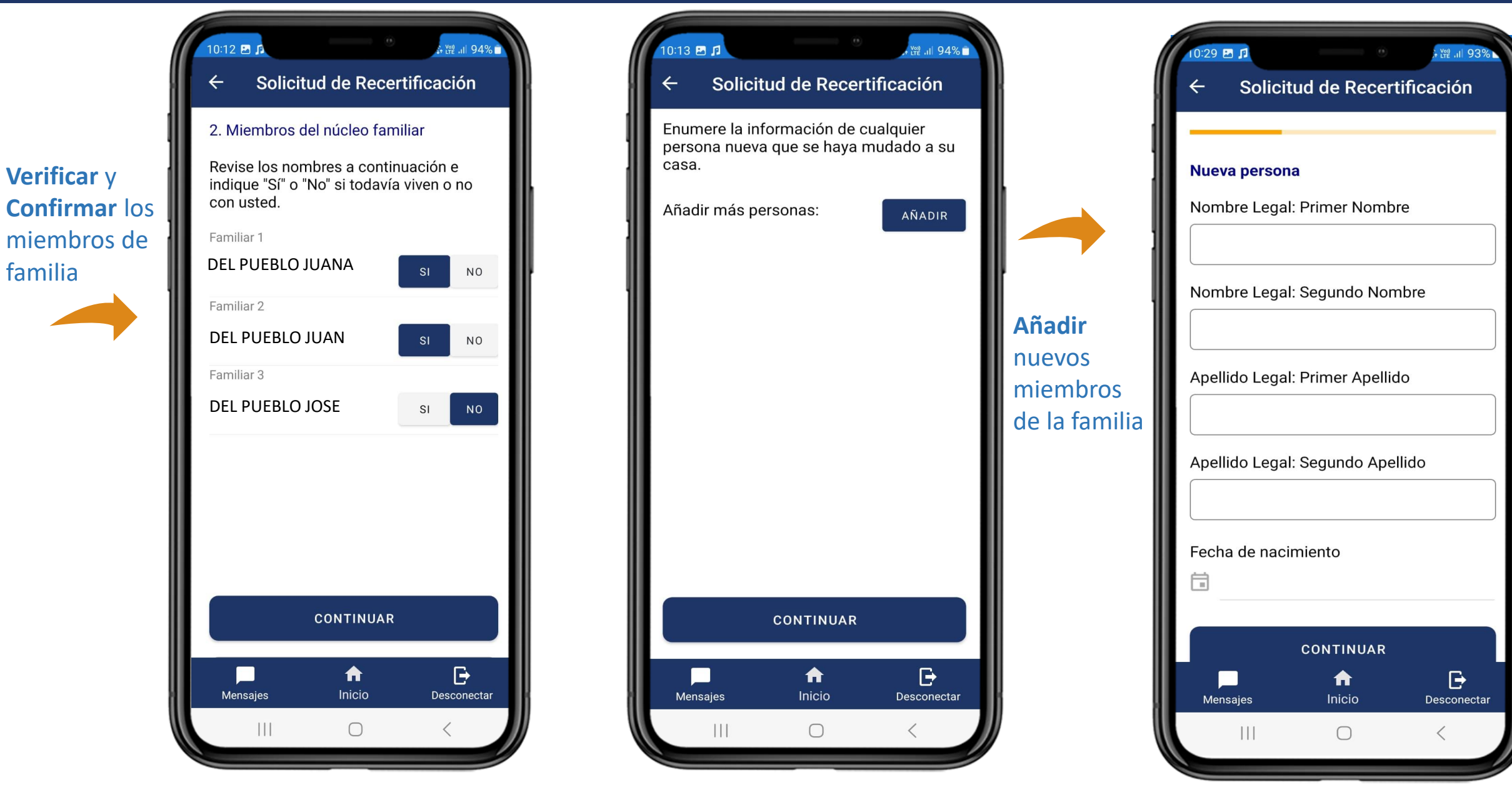

![](_page_5_Picture_0.jpeg)

## ASES VITAL Aplicación Móvil | Solicitud de Recertificación: Actualizar Plan Médico Privado

![](_page_5_Picture_2.jpeg)

![](_page_5_Picture_3.jpeg)

## Seleccionó si, **ingresar** la información del su plan médico privado

와 Kill . 내 89% i

NO

₽

Desconectar

SI

![](_page_6_Picture_0.jpeg)

![](_page_6_Picture_3.jpeg)

![](_page_7_Picture_0.jpeg)

![](_page_7_Picture_2.jpeg)

Seleccione el tipo de evidencia a enviar, ingrese el número de páginas de las evidencias a enviar y presiona Añadir

![](_page_7_Picture_4.jpeg)

![](_page_7_Figure_5.jpeg)

Presione **Guardar** para enviar evidencias junto a la solicitud

![](_page_8_Picture_0.jpeg)

Aceptar

ampliación de

sencilla

![](_page_8_Picture_2.jpeg)

![](_page_8_Picture_3.jpeg)

![](_page_8_Picture_4.jpeg)

![](_page_8_Picture_5.jpeg)

![](_page_9_Picture_0.jpeg)

![](_page_9_Picture_2.jpeg)

Una vez la solicitud es sometida, podrá ver la solicitud, ir al menú principal y **seleccionar** Solicitud de Recertificación

![](_page_9_Picture_4.jpeg)

![](_page_9_Picture_5.jpeg)